## Office Home and Business 2016 for Mac インストールマニュアル

## 改訂履歴

| _   | 改訂日         | 改定内容 |
|-----|-------------|------|
| 第1版 | 2019年11月30日 | 新規作成 |
|     |             |      |
|     |             |      |
|     |             |      |
|     |             |      |
|     |             |      |
|     |             |      |
|     |             |      |

はじめに

マイクロソフトの突然の仕様変更等により、ダウンロード手順や表記が変わる場合があります。

その場合は、ガイダンスにそのまま従って行ってください。

|                                                                                                    | 手順1                                   |
|----------------------------------------------------------------------------------------------------|---------------------------------------|
| XO<br>Hora                                                                                                    |                                       |
| Nakr参 Q<br>学生 S 成作用                                                                                                    | 「注文ページに移動します」を                        |
| アガがちゅうソスワッチ ヤンターへよな そ。<br>このサイドは 教育期間の パワトッチを住 Web サイトです、学生、教員、およびメタッフは、の Web ライルを通じた、教学利用語(から大歌に語)向しが全話でパフト                                                       | シリシンしより。                              |
| ウェアを無人できます。<br>このサイトに設置すれた実施に、教室内部に作者のパマトウェアの決売市場の契約を通って、旅店がに設定されています。                                                                                             |                                       |
| □ 注文ページ15時創L書 <b>T</b>                                                                                                    |                                       |
| OnTheHub' Bitwind: Kivuto English                                                                                                    |                                       |
|                                                                                                    | 壬順の                                   |
| サインパン 登録                                                                                                    | 于順と                                   |
|                                                                                                    | シングルサインオンの「サインイ                       |
| 製品技術         Q           学主 教員/職員         (1)                                                                                                    | ン」をクリックします。                           |
|                                                                                                    |                                       |
| 神戸大学の教職員・学生は画面を側「シングルサインオン」下の「サインイン」をクリックしてください。                                                                                                    |                                       |
| エンダ     エング     アカウントをリクエスト、または登録を完了する必要がありますか?処理を継続                                                                                                    |                                       |
| するには、以下の「登録」ボタンをクリックしてください。                                                                                                    |                                       |
|                                                                                                    |                                       |
| サインイン                                                                                                    |                                       |
| ▲ ユーザー名*                                                                                                    |                                       |
|                                                                                                    |                                       |
|                                                                                                    | チ順の                                   |
| ▲ 戸大学 学認 用ログインページ Kaiser2016                                                                                                    | 于順3                                   |
|                                                                                                    | 油口十些 単詞 田口グノンペー                       |
|                                                                                                    | 神戸八子 子認 用ログインハー                       |
| ログインID (Login ID):                                                                                                    | レか用こより。<br>  信報其般センターが発行  たマ          |
| パスワード (Passwork)                                                                                                    | 旧報季盤ビンターが光行したり                        |
| N家ンステムに ログイン クリックして<br>証明書の内容を<br>ご確認(すたい)                                                                                                    | 田パフロードたうカレビロワイン                       |
|                                                                                                    | <b>ホハスノート</b> をハガして、ログ<br>インルたりしいり ます |
| Welcome to Kobe university's GakuNin login page.                                                                                                    | イン」をフリフラしより。                          |
| 10やパスワードを入力する前に、以下を確認し、コピーされた偽サイトではなく、神戸大学の本物のログインページであることを確認し、これになったのグインパージであることを確認し、これになった。                                                                      |                                       |
| ・アドレスバーが緑色等で表示され、安全な接続が確立されていること。<br>・緑色等の部分をクリックレ、当ページの所有情報が神戸大学であること。                                                                                            |                                       |
| Confirm the followings before entering your ID and password.<br>- The address bar of your Web browser is shown in green, and the secure connection is established. |                                       |
| - Click the green part and confirm the page is owned by Kobe University (JP).                                                                                      |                                       |
|                                                                                                    |                                       |
| トップページ ヘルナ 日本語バージョン JPY                                                                                                    | 手順4                                   |
| 土地体 🗸 🌹 (0)                                                                                                    |                                       |
|                                                                                                    | 「注文ページに移動します」をク                       |
| 製品検索 Q                                                                                                    | リックします。                               |
| 学生 教員廠員                                                                                                    |                                       |
|                                                                                                    |                                       |
| ノ ハノ・マブノノア ウエア ヒノマゴー・ムラニて。<br>このワッイトは、教育機関のソフトウェア配信 Web ワイトです。学生、教員、およびスタッフはこの Web ワイトを通して、標準小売価格から大幅に値引きした価格でソフト<br>ウェアを構入で含ます。                                   |                                       |
| このサイトに記載された価格は、教育機関と特定のソフトウェアの発売市間の現役を通して、独占的に設定されています。                                                                                                    |                                       |
| 生文ページに移動します                                                                                                    |                                       |
|                                                                                                    |                                       |

| トップページ ヘルプ 日本語バージョン – JPY                                                                                                    | 手順5                                                                                |
|----------------------------------------------------------------------------------------------------|------------------------------------------------------------------------------------|
| PSパーター・パレク 日本時(アクター・Jr)<br>定語を<br>・()<br>利用アガウントオーター<br>ガイアウト<br>加用アガウントオーター<br>ガイアウト<br>の<br>の<br>の<br>の<br>の<br>の<br>の<br>の<br>の<br>の<br>の<br>の                                                                                                    | 画面右上の名前をクリックする<br>と、<br>「利用アカウント/オーダー」が表<br>示されるので、<br>「利用アカウント/オーダー」をク<br>リックします。 |
|                                                                                                    | 手順6<br>「アカウント情報」をクリックしま<br>す。<br>「タ」「性」「雪子メールマドレス」                                 |
| オメスタッンロード     サンスクリウクタック     サンプロマ       アカウント情報     アスタリスク内付きのフィールドは、必須フィールドです。       名・     佐・       ユーザー名・     電子メールアドレス・       プロモーションなよび新しいリリースについての情報を含むKkuto Solutions Inc.からの電子メールの労け取りを希望します。いつでも構読をやめることができます。詳細およびお問い合わせ先情報については、プライハシー保護方針を参照してください。                                                                                                    | を入力します。<br>入力後、「保存」をクリックします。<br>す。<br>保存後、画面上の「トップページ」<br>をクリックします。                |
| 保存                                                                                                    | クリック後、手順4の画面に戻る<br>ので、「注文ページに移動しま<br>す」をクリックします。                                   |
| 200<br>1975                                                                                                    | 手順7                                                                                |
| 製品検索 Q <b>学生 教員/規具</b> 人気商品 プロダクティビティ Windows データー解析 セキュリティー 写真、ビデオ&デザイン 他のオプション ↓                                                                                                    | OfficeHome & Business 2016 for<br>Macをクリックします。                                     |
| Image: Construction of processional Plus 2016 pro Construction of processional Plus 2016 for Mac       Image: Construction of processional Plus 2016 for Mac         Image: Construction of processional Plus 2016 for Mac       Image: Construction of processional Plus 2016 for Mac       Image: Construction P |                                                                                    |
|                                                                                                    |                                                                                    |

| 製品検索 Q<br>学生 教員/編員                                                                                                    | 手順8<br>                                              |
|----------------------------------------------------------------------------------------------------|------------------------------------------------------|
| 人気発品 プロダクティビティ Windows データー解析 セキュリティー 写真、ビデオ&デザイン 他のオプション ↓ Office Home & Rusiness 2016 for Mac (Student Option)                                                                                                    | 「リート」に追加」をクリックしまり。                                   |
| Image: A space of the space of the space |                                                      |
| 説明         システム要件         利用資格をお待ちですか?                                                                                                    |                                                      |
| Office 2016 for Mac.いつでも、どこでも、最高の仕事を。<br>Microsoft Office 2016 for Mac なら、いつでも、どこでも、最高の仕事をすることができます。最新パージョンの Word、Excel、PowerPoint、Outlook<br>そして OneNote は、慣れ親しんだ Office の操作性と、Mac 向けに完成されたデザインが特徴です。                                                                                                    |                                                      |
| <ul> <li>新しくなったオンライン テンプレート、デザイン メニュー、インサイト ウインドウを使って、高水準のドキュメントをすばやく作成できます。</li> </ul>                                                                                                    |                                                      |
| 数量 価格<br>製品検索 Office Home & Business 2016 for Mac (Student Option) 1 無料 Q                                                                                                    | 手順9                                                  |
| 生 教員<br>(加)<br>(加)<br>()<br>(                                                                                                    | 「ご注文手続き」をクリックしま<br>す                                 |
| ffice Ho     Extended Access Guarantee (24 months)     ¥595       注文内のすべてのアイテムを「基本」から「延長アクセス」へアップグレードすることで、少しの追加料金でダウンロードおよびキーに対して24か     ¥595       TMcrosoft     延長されないことにご注意ください。       Office     詳細                                                                                                    | 2 0                                                  |
| ine & Balances<br>H for Mac:<br>D Parallels Desktop 15 for Mac - Mac (Multilanguage)上でWindowsが使える<br>(12か月サブスクリブション)<br>詳細<br>C ですか?<br>またどの頭で                                                                                                    |                                                      |
| Emp ¥4,574     Fm      Fm     Fm     Fm                                                                                                    |                                                      |
| Unice 201<br>Microsoft Of<br>そして Onel<br>耳物に戻る<br>・ Outlook                                                                                                    |                                                      |
| シトをすばやく作成できます。 いいやエス                                                                                                    |                                                      |
| トップページ ヘルプ 日本語パージョン – JPY<br>生活種 マ 〒(1)                                                                                                    | 手順10                                                 |
| ① メッセージ ② オーダー ③ 弊組<br>Missect Student Online Line Assentance Form                                                                                                    | 製品の使用許諾証明書が表示さ<br> れます。                              |
| Microsoft Student Option Oser Acceptance Form<br>このメッセージは以下に適用されます:<br>製品 実約毎号 加入業的毎号                                                                                                    | ご一読の上、登録済みのユー                                        |
| Office Home & Business 2016 for Mac (Student Option) - ダウンロー 8798819 60863545<br>ド<br>い、モンド・アンチント用して同時によって後になくない小の可能にてのいいなどの構成での回び発展があったので、2010年間に見なられます。<br>本の形式は、教育機関が指定する「第6月2日開発問題」、これにいて用意たた時用されたいろ本とリストウェアのついとは、ネントには漫画                                                                                                    | それぞれ入力欄下部に表記され                                       |
| されません。本ソフトウュアの不具合式、事成、服装用、または不正年期の与センに集合には本原度はからそ不是合には専用されま<br>せん。学生が保証期間内によりアトウュアが実施を発展するあった。18でそのフリフトに適加した時、マイクロソフトに自動との自由<br>機能により、他そのソフトウェアに支払った合都を送きするか。他そのソフトウェアを修理されば交通します。3巻の上野きれる最<br>火間において、上型の保証はソフトウェアが支払った合都を送きするか。他そのソフトウェアを修理されば交通します。3巻の上野きれも最<br>火間において、上型の保証はソフトウェアが支払った合都を送きするか。他そのソフトウェアを修理されば交通します。3巻の上野きれも<br>アード・シュアやリントウェアがファンテンテンスを通じて利用できなが、トレットは気化での一の数字での使一の数字があったシレトショアの・一部の<br>ソトトウェアやリントウェアンテンテンスを通じて利用できなが、トレットは気化ですべきの使一の数字での使一の数字があったシレトショアのクラン<br>ソトトウェアマシントウェアンテンテンスを通じて利用できるが、トレットは1000円でありませた。1000円の                                                                                                    | ている文字をそのまま入力してく<br>ださい。                              |
| 2017 の、「いいいないのない」ない、「こちなの料理的ション・・・・・・・・・・・・・・・・・・・・・・・・・・・・・・・・・・・・                                                                                                    | 入力後、「同意します」をクリック<br>します。                             |
|                                                                                                    | ※エラー表示になった際は、                                        |
| 悪名 (名前を入力)…                                                                                                    | ー う って、 こう、 こうに 下即及<br>記をコピーしてそのまま入力欄<br>に貼り付けてください。 |
| 振告します 四意します                                                                                                    |                                                      |

|                                                                                               | 手順11               |
|-----------------------------------------------------------------------------------------------|--------------------|
| 生協様 🗸 🍺 (0)                                                                                   |                    |
|                                                                                               | プロダクトキーが表示されますの    |
| ① メッセージ ② オーダー ③ 詳細                                                                           | で、必ずメモ等で保管をしてくだ    |
| ● オーダーが実行されました。まもなく確認メールが送信されます。印刷可能な請求書は <u>ごちら</u> から。オーダーに関するすべての詳細情報は、                    | さい。                |
| いつでも[利用アガウント]で参照でさます。                                                                         | ※プロダクトキーは再インストー    |
| 詳細 (オーダー番号: 100668136731)                                                                     | ルの際に必要となります。       |
|                                                                                               |                    |
| ダワンロート 基本アクセス保護(1か月)・同義済み                                                                     |                    |
| Stream Office Home & Business 2016 for Mac (Student Option) - ダウンロード                          | 「ての後、「ダリンロート」をクリック |
| D プロダクト キー:<br>・ Mac版のSkype for Businessをダウンロードするには こちらをクリック。                                 |                    |
| <b>ダウンロード</b>                                                                                 |                    |
|                                                                                               |                    |
| 一接に増入されている製品                                                                                  |                    |
|                                                                                               |                    |
|                                                                                               |                    |
| 日本語バージョン・                                                                                     |                    |
|                                                                                               | 画面右上のバーから言語の選      |
|                                                                                               | 択、確認をしてください。       |
| オーダー概要                                                                                        |                    |
| オーダー番号: 100668136731                                                                          | 言語の選択ができましたら、「ダ    |
| <b>π−</b> <i>y</i> − <b>H</b> : 2019-10-14                                                    | ウンロード」をクリックします。    |
| ソフトウェアのダウンロード ● ヘルプはこち6                                                                       |                    |
| Control E Home & Business 2016 for Mac     Control E Home & Business 2016 for Mac     成り 31 日 | クリックすると、マイクロソフトの   |
| ◆ 表末/クセス検証(15月)-同態済み<br>ダウンロード 0                                                              | ハーンに移動します。         |
| 9-f.X.168                                                                                     |                    |
| 41 St. 14                                                                                     |                    |
| う<br>10<br>10<br>10<br>10<br>10<br>10<br>10<br>10<br>10<br>10                                 |                    |
|                                                                                               | 手順13               |
|                                                                                               | 3 //02 / 0         |
| さあ、Office を取得しましょう                                                                            | マイクロソフトアカウントをお持ち   |
| ① Microsoft アカウントを使ってサインイン                                                                    | の方は「サインイン」をクリックし   |
| する                                                                                            | ます。                |
| (8)                                                                                           |                    |
|                                                                                               | まだお持ちではない方は「新しい    |
| でいた。<br>Microsoft アカウントは、Office で行うすべての作業に使用します。                                              | アカワントの作成」をクリックしま   |
| Outuook.com、 uneUTVe、 XDOX LIVE、 Skype なことの Microsoft サービ<br>スを利用している場合は、既にアカウントをお持ちです。       | <b>9</b> °         |
| サインイン 新しいアカウントの作成                                                                             | ※登録アドレスは個16日のマ     |
| ② プロダクト キーの入力                                                                                 | 不豆」、「レヘは個八次用の」     |
| ③ Office の取得                                                                                  | のアドレスは使用しないでくださ    |
|                                                                                               |                    |
|                                                                                               |                    |

| 手順14                                        |
|---------------------------------------------|
| 【国または地域】、【該当する言<br>語】を選択後、「次へ」をクリックし<br>ます。 |
|                                             |
| 于順15                                        |
| 「次へ」をクリックします。                               |
|                                             |
|                                             |
|                                             |
|                                             |
|                                             |
|                                             |
| 手順16                                        |
| 「プロダクトキーの表示とインストール」をクリックします                 |
| 1 10127770678                               |
|                                             |
|                                             |
|                                             |
|                                             |
|                                             |
| 手順17                                        |
| 「インストールする」をクリックしま                           |
| す。                                          |
|                                             |
|                                             |
|                                             |
|                                             |

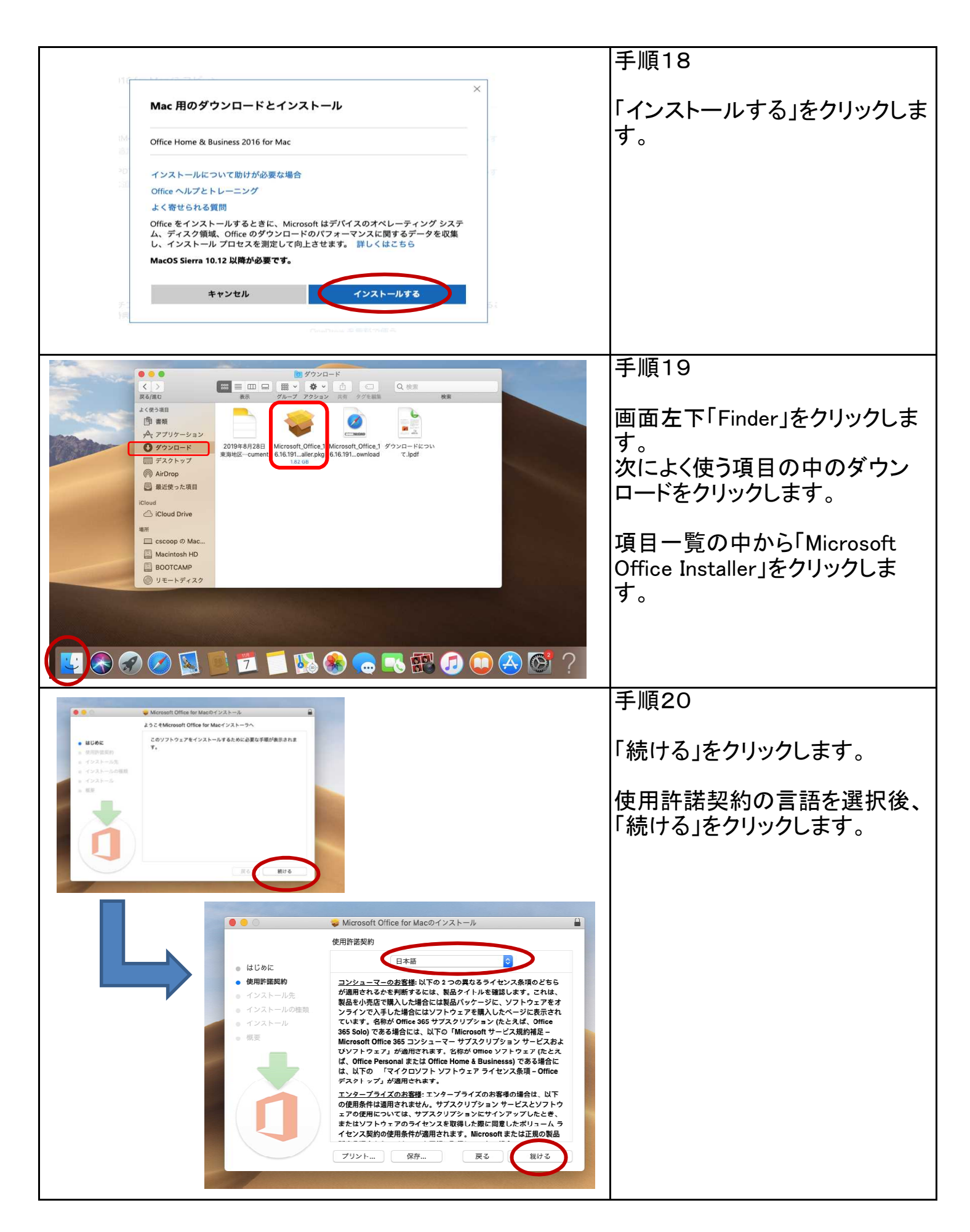

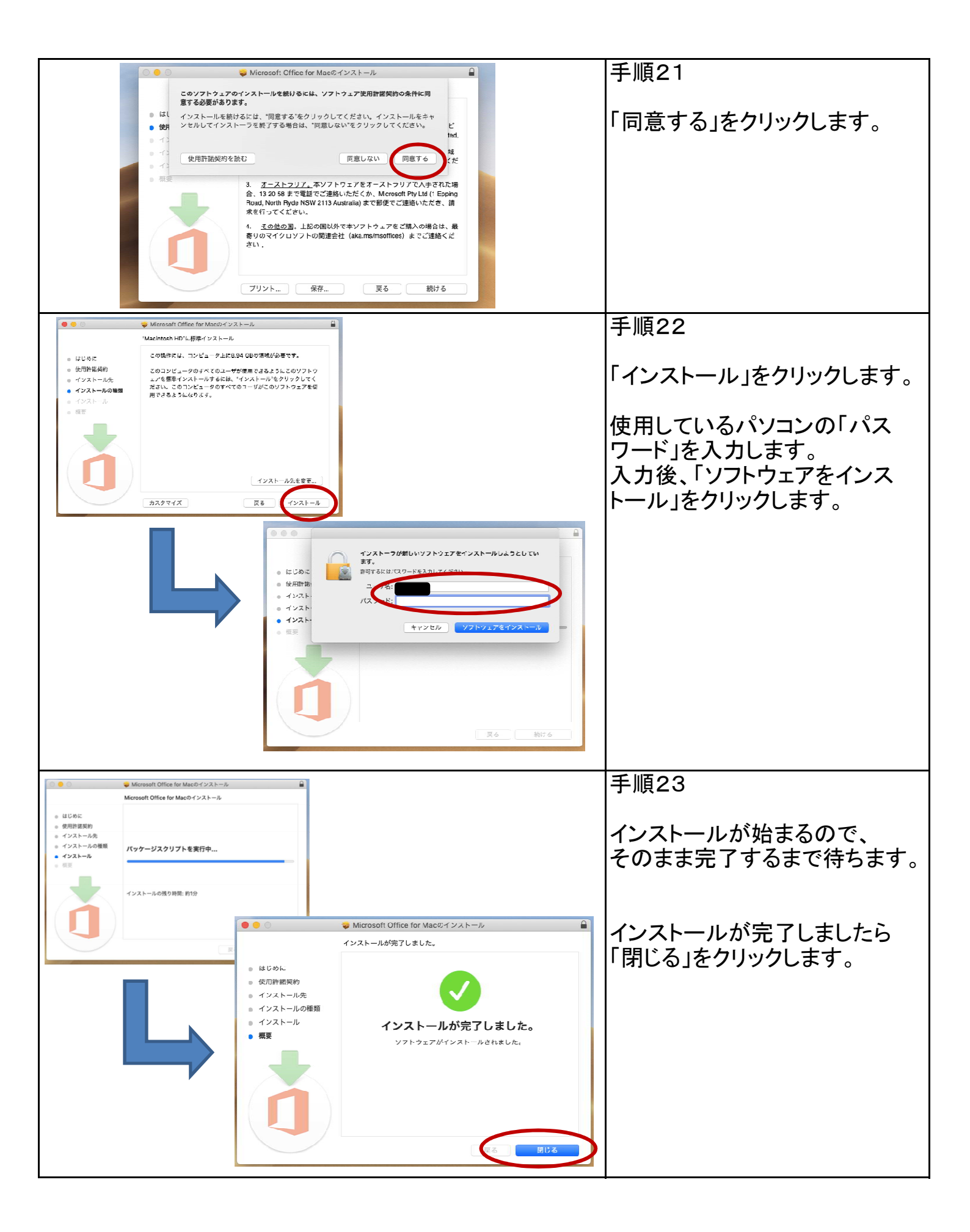

| 手順24                                                         |
|--------------------------------------------------------------|
| インストーラはゴミ箱に入れず、<br>「残す」をクリックします。<br>※再インストールする際に必要<br>となります。 |
| 手順25<br>デスクトップ画面の左下にある<br>「Launchpad」をクリックします。               |
| 画面が切り替わった後、<br>「Microsoft Word」をクリックし、<br>Wordを開きます。         |
| 手順26                                                         |
| 画面左上の「サインイン」をクリックします。                                        |
|                                                              |
|                                                              |

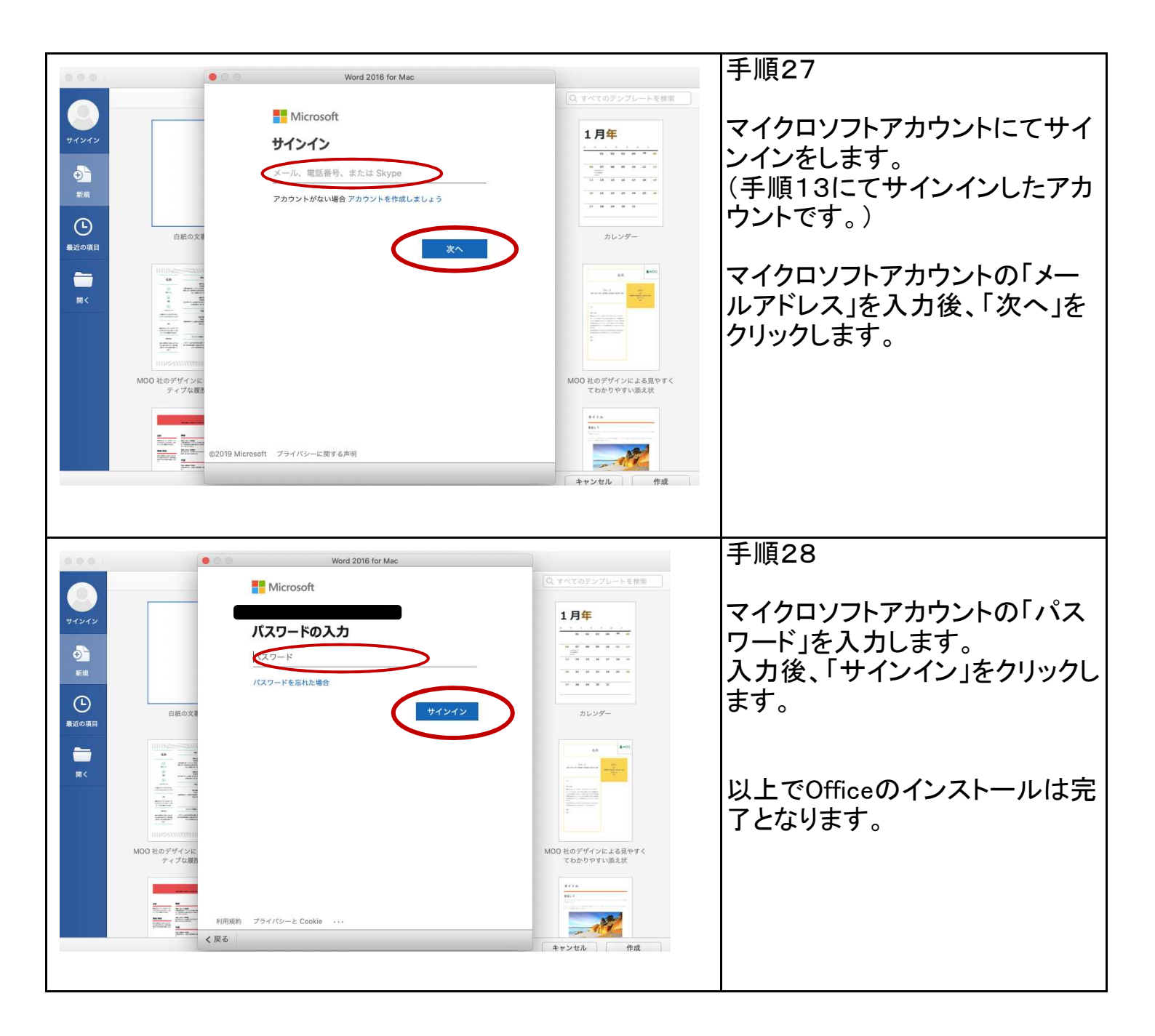